## Jak złożyć elektroniczny wniosek o stypendia szkolne

- 1. Załóż konto na portalu <u>wsparcie.uml.lodz.pl</u>. Będziesz potrzebował/a profil zaufany lub inny mechanizm uznawany przez portal login.gov.pl.
- 2. Po zalogowaniu przejdź do zakładki Formularze elektroniczne -> Wniosek o przyznanie stypendium szkolnego (<u>link</u>). Naciśnij przycisk Utwórz nowy wniosek.
- 3. Wypełnij formularz wprowadzając niezbędne dane oraz dodaj wymagane załączniki.
- 4. Podpisz wniosek profilem zaufanym lub innym dostępną formą podpisu.
- 5. Wniosek zostanie przesłany do Urzędu Miasta Łodzi.
- 6. W zakładce Formularze elektroniczne -> Wniosek o przyznanie stypendium szkolnego (<u>link</u>) pojawi się kopia wnioski oraz potwierdzenia odbioru. Wniosek ten będzie można skopiować, aby złożyć go w kolejnym roku.
- 7. Będziesz mógł/a śledzić informacje o procedowaniu wniosku:
  - W zakładce Konto mieszkańca / Urząd Miasta Łodzi/ Pomoc materialna uczniom -Wnioski znajdziesz informację
    o stanie procedowania wniosku.
  - b. W zakładce *Konto mieszkańca / Urząd Miasta Łodzi / Pomoc materialna uczniom* - *Wykaz świadczeń* – znajdziesz informację o przyznanych świadczeniach
  - c. W zakładce *Konto mieszkańca / Urząd Miasta Łodzi / Pomoc materialna uczniom Wypłaty świadczeń –* znajdziesz informacje o wypłatach pomocy.

W razie problemów prosimy o kontakt poprzez e-mail: ips@uml.lodz.pl